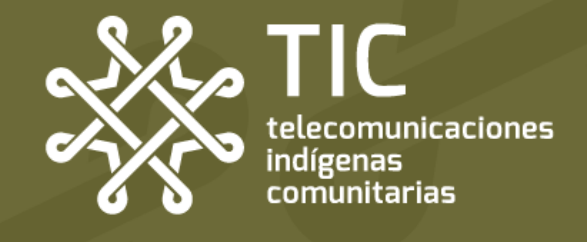

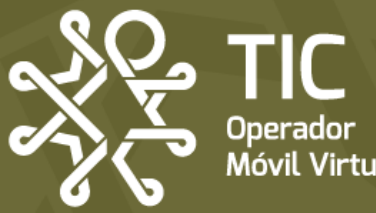

# AYUDA.

**Guía rápida** para que puedas solucionar los problemas que pueda tener tu línea de TIC OMV

# 

#### No tengo señal

El teléfono **no se conecta a** ninguna red.

Posible solución:

• Forzado de la red

Android 🚵 Página: 3 **É**iOS Página: 4

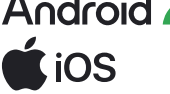

• Revisión: Mapa de cobertura de TIC OMV.

Página: 5

# ¿Y si no se soluciona mi problema?

Si tu problema no se soluciona después de aplicar estas configuraciones comunicante por mensaje de Telegram o Whatsapp al número 953 190 54 76 y un miembro del equipo te apoyará.

#### Nuestros horarios de atención

Lunes a domingo: 9:00 am a 7:00 pm Días de asueto: 9:00 am a 2:00 pm

Recuerda que TIC no tiene un call center, sino personas construyendo contigo una alternativa de telecomunicación.

### Android 满 Forzado de la red

El Forzado de la red se refiere al reseteo de la red a través de la selección manual de la misma. Esto permite que des la instrucción directa de qué red debe elegir tu equipo y evitar problemas que causan intermitencias o velocidades más lentas de lo normal.

#### Paso 1. En la configuración de red, desactiva la selección automática de la red

| , |                                                                                 |                                                                                                   |             | \  | 1                     |
|---|---------------------------------------------------------------------------------|---------------------------------------------------------------------------------------------------|-------------|----|-----------------------|
| l | 02:10 7                                                                         | 0                                                                                                 | **iii 💷 \ \ | )) | 111                   |
|   | < Operad                                                                        | ores de red                                                                                       |             |    |                       |
|   | Seleccionar a<br>Permita que su te<br>para usted. Si des<br>elegir de una lista | automáticamente<br>léfono elija la mejor red<br>activa esta opción, puec<br>de redes disponibles. | móvil       |    |                       |
|   |                                                                                 |                                                                                                   |             | ľ  |                       |
|   |                                                                                 |                                                                                                   |             |    |                       |
|   |                                                                                 |                                                                                                   |             |    |                       |
|   |                                                                                 |                                                                                                   |             |    |                       |
|   |                                                                                 |                                                                                                   |             |    | Eleg<br>TIC (<br>a tu |
|   |                                                                                 |                                                                                                   |             |    | cone<br>man<br>la re  |
|   |                                                                                 |                                                                                                   |             |    |                       |

#### Paso 2. Selecciona la red de TIC OMV o TIC OMV R (también puede aparecer como Altán y Altán R)

| 02:10 -                                                                                                    | 0           | 46 <b>al</b> 🔳     |  |
|----------------------------------------------------------------------------------------------------|-------------|--------------------|--|
| < Operadores de red                                                                                                    |             |                    |  |
| Seleccionar automáticamente<br>Permita que su teléfono elija la mejor red móvil<br>para usted. Si desactiva esta opción, puede<br>elegir de una lista de redes disponibles. |             |                    |  |
| Redes disponibles                                                                                                    |             |                    |  |
| TIC-OMV                                                                                                    |             |                    |  |
| TIC-OMV R                                                                                                    | •           |                    |  |
|                                                                                                    |             |                    |  |
|                                                                                                    |             |                    |  |
|                                                                                                    |             |                    |  |
| ir la onció                                                                                                    | n de Fleair | la onción <b>R</b> |  |

eauipo ectarse de nera normal a d.

OMV permitirá **o "Roaming"** debe hacerse únicamente cuando la red normal está presentando algún tipo de problema.

#### Paso 3. Recuerda hacer pruebas entre las dos redes

| 02:10 7                                                                                                    | 0 | 46 <b></b> |  |
|----------------------------------------------------------------------------------------------------|---|------------|--|
| < Operadores de red                                                                                                    |   |            |  |
| Seleccionar automáticamente<br>Permita que su teléfono elija la mejor red móvil<br>para usted. Si desactiva esta opción, puede<br>elegir de una lista de redes disponibles. |   | nóvil      |  |
| Redes disponibles                                                                                                    | 3 |            |  |
| TIC-OMV                                                                                                    | 1 |            |  |
| TIC-OMV R                                                                                                    |   |            |  |

Y si activaste la opción de Roaming, no olvides regresar a la red normal en el futuro.

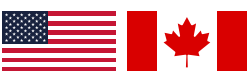

Para Roaming internacional en Estados Unidos y Canadá te pueden aparecer dependiendo la zona los siguientes operadores a elegir:

AT&T y Verizon en Estados Unidos y con Bell y Rogers en Canadá.

## **Í** iOS Forzado de la red

El Forzado de la red se refiere al reseteo de la red a través de la selección manual de la misma. Esto permite que des la instrucción directa de qué red debe elegir tu equipo y evitar problemas que causan intermitencias o velocidades más lentas de lo normal.

#### Paso 1. En el menú de tu SIM, accede al apartado de selección de red

| 2:12 6                   | ◎ ::!! 〒 🗗       |
|--------------------------|------------------|
| Red celular              |                  |
| Etiqueta de plan celular | Secundaria >     |
| Activar esta línea       |                  |
| Selección de red         | TIC-OMV >        |
| Mi número                | xxx xxx xx xx >  |
| Llamadas por Wi-Fi       | No >             |
| En otros dispositivos    | Al estar cerca 🔉 |
| Voz y datos              | LTE >            |
| Red de datos celulares   | >                |
| Roaming de datos         |                  |
| PIN de la SIM            | >                |
| Aplicaciones SIM         | >                |
|                          |                  |
| Aborrar datos            |                  |

#### Paso 2. Desactiva la selección automática de la red

| 2:13 C                     | ()<br>Selección de red            | ::!! ≎ 💽                               |
|----------------------------|-----------------------------------|----------------------------------------|
| Automática                 |                                   |                                        |
|                            |                                   |                                        |
|                            |                                   |                                        |
|                            | D<br>selección c                  | esactiva la<br>automática<br>de la red |
|                            |                                   |                                        |
| Para Roamir<br>Estados Uni | ng internaciona<br>dos v Canadá t | al en<br>e pueden                      |

#### Paso 3. Haz pruebas entre las redes de TIC OMV y TIC OMV R

(Pueden aparecer como Altán / Altán R)

| < | 2:13 🕻     | G<br>Selección de red | ::‼ 중 53         |
|---|------------|-----------------------|------------------|
|   | Automática |                       | $\bigcirc \circ$ |
| ( | TIC-OMV    |                       |                  |
| ſ | TIC-OMV R  |                       |                  |
| l | TIC-OMV R  |                       |                  |
|   | AT&T       |                       |                  |
|   | AT&T       |                       |                  |
|   |            |                       |                  |

Elegir la opción de Elegir la opción **R** TIC OMV permitirá a tu equipo conectarse de manera normal a la red.

o "Roaming" debe hacerse únicamente cuando la red normal está presentando algún tipo de problema.

Si activas la opción de Roaming, no olvides regresar a la red normal en el futuro.

AT&T y Verizon en Estados Unidos y con

aparecer dependiendo la zona los

siguientes operadores a elegir:

Bell y Rogers en Canadá.

# Mapa de cobertura de la red

La cobertura de la red de TIC OMV está a cargo de un proveedor mayorista llamado **Altán Redes**. La velocidad de la red puede variar según las condiciones geográficas e interferencias entre tu equipo y las antenas, así como una posible saturación por la cantidad de usuarios conectados simultáneamente a la misma.

En el siguiente mapa oficial que proporciona Altán Redes puedes buscar tu comunidad y revisar si existe mancha de cobertura sobre la misma. Para acceder al mapa ingresa a https://www.altanredes.com/mapa/Altan\_wms\_service\_ Cobertura\_Total.html o ingresa a su portal https://www.altanredes.com y busca el apartado **"Nuestra cobertura"**.

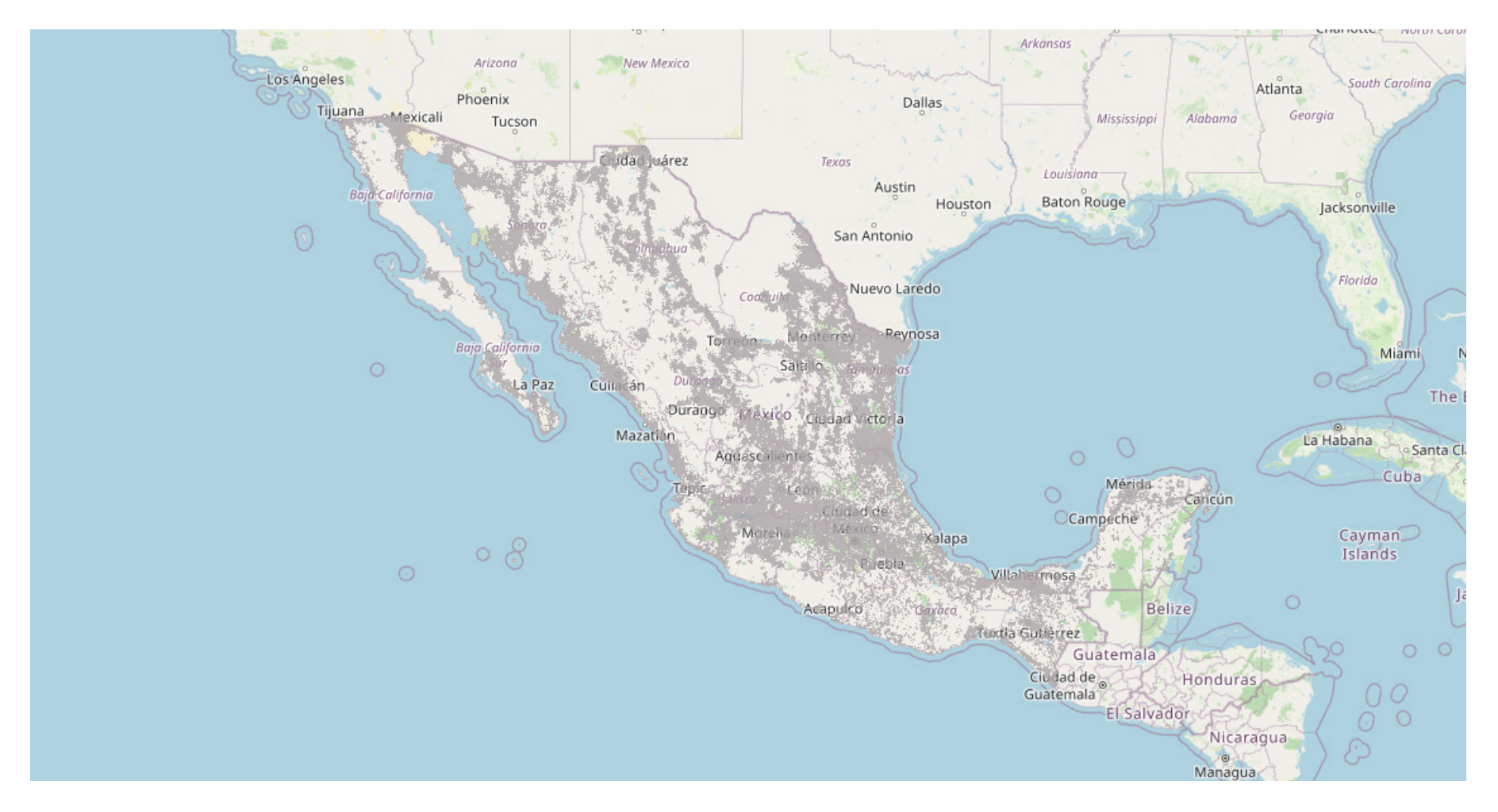